KAIZENBODY アフィリエイト 操作マニュアル

# **株式会社美意識** 更新日:2023年11月4日

KAIZENBODYのサービスをwebサイトやSNSでご紹介して広めていただき、読者が購入・契約をされた 場合に報酬として美コインプレゼントする仕組みです。

広告素材(バナー)・紹介用URLは会員様の「マイページ」から取得できます。

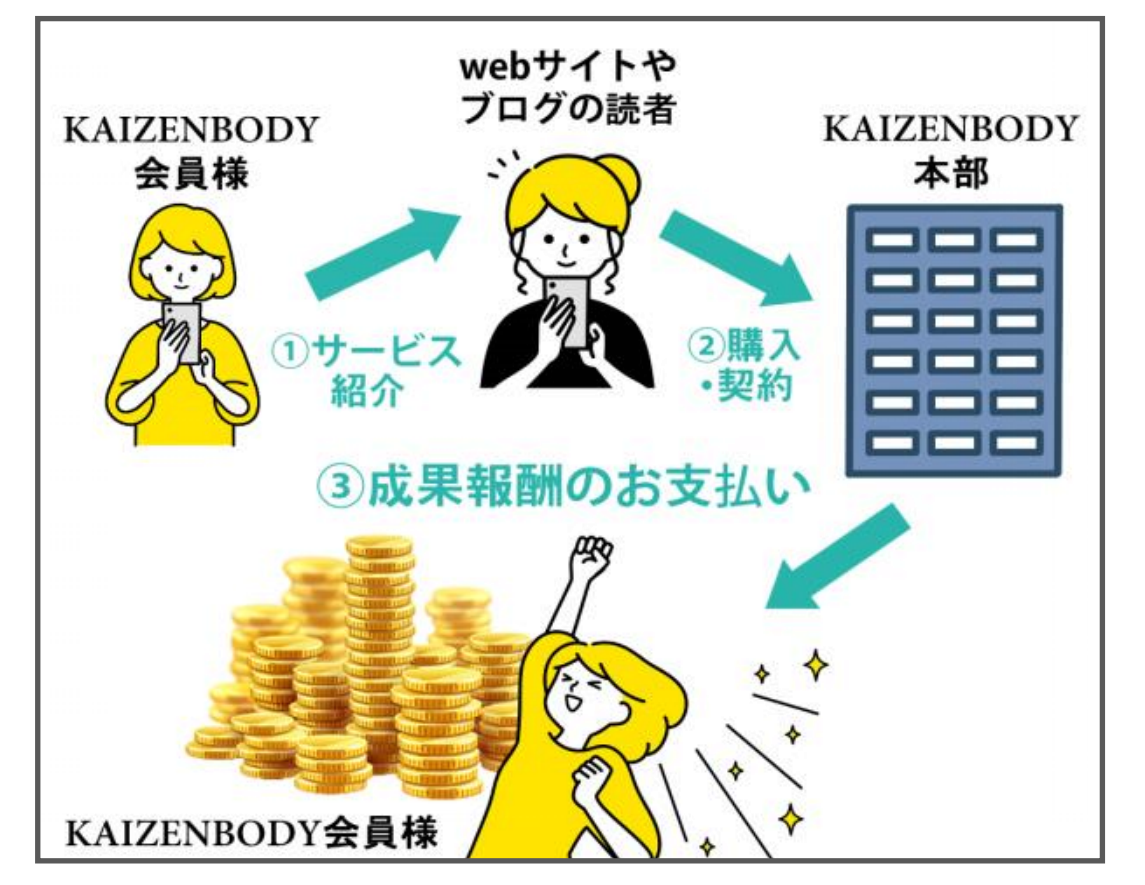

KAIZENBODYアフィリエイト操作マニュアル

# ご紹介していただくKAIZENBODY企画

### KAIZENBODY

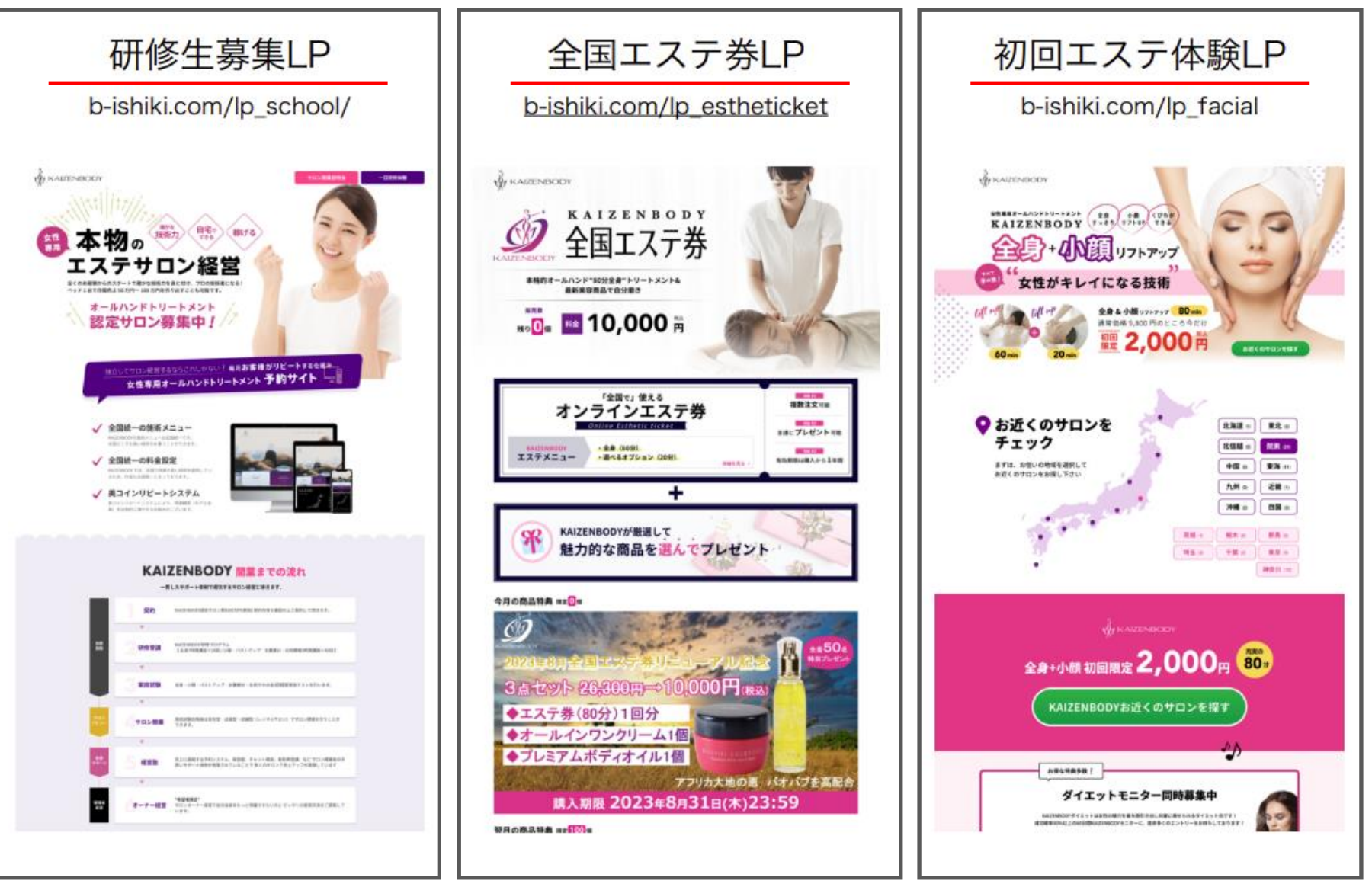

基本情報の登録

KAIZENBODY

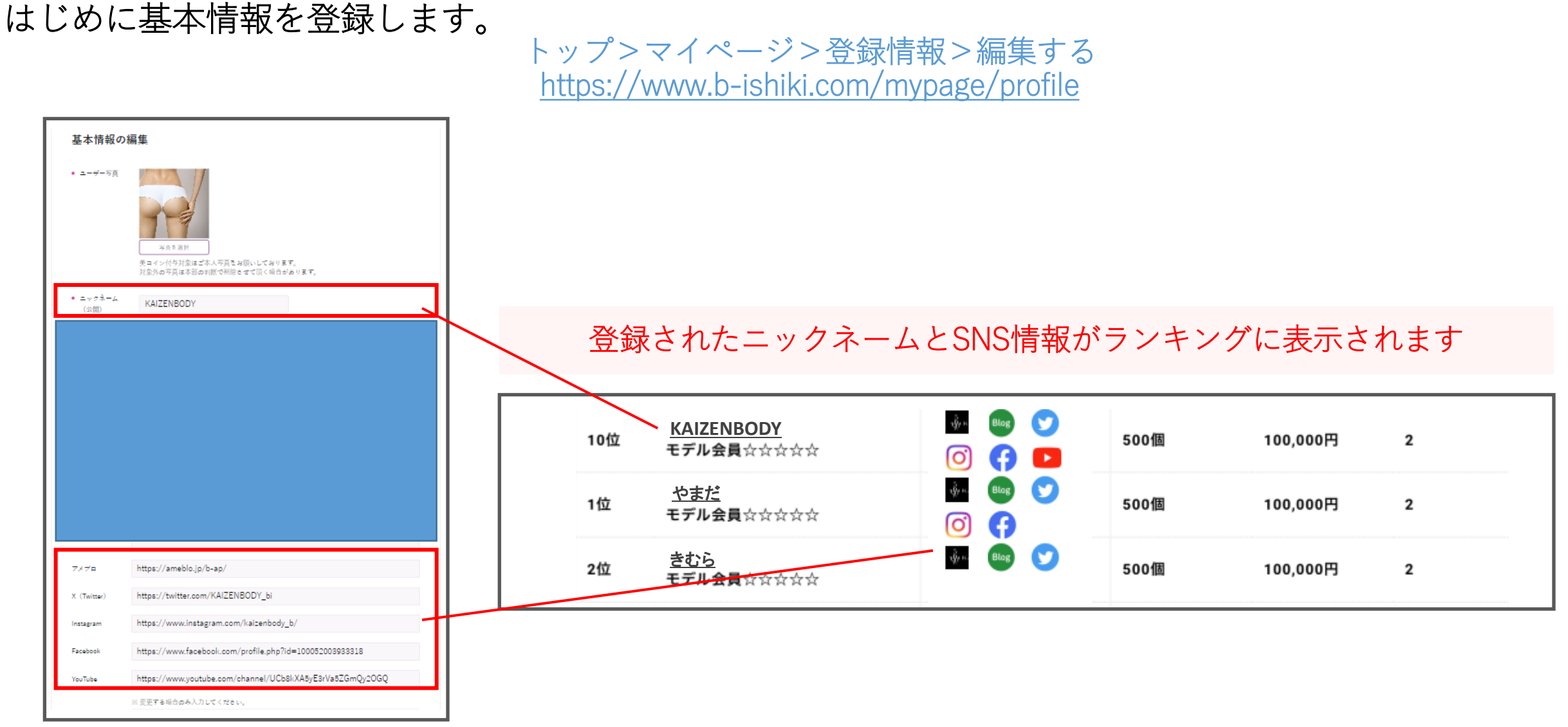

|   | 広告の種類                            | 成果の対象    | ー般会員様<br>モデル会員様            | 技術者会員                                        |
|---|----------------------------------|----------|----------------------------|----------------------------------------------|
| 1 | 研修生募集LP                          | 本講座契約    | <mark>1,000</mark><br>美コイン | 100,000円                                     |
| 2 | 全国エステ券LP                         | 購入       | 30<br>美コイン                 | 1,000円                                       |
| 2 | 初向エステ休 聆 p                       | 5回回数券購入  | 30<br>美コイン                 | <mark>1,800円</mark><br>紹介者と技術者が<br>同一の場合は対象外 |
| , | ╗╗┍╧╕┷╾╱╲ <mark>╶</mark> ╱╺┿┉╳└╹ | 15回回数券購入 | 100<br>美コイン                | 5,400円<br>紹介者と技術者が<br>同一の場合は対象外              |

# 3 アフィリエイトの報酬 成果の確認(ランキング)

KAIZENBODY

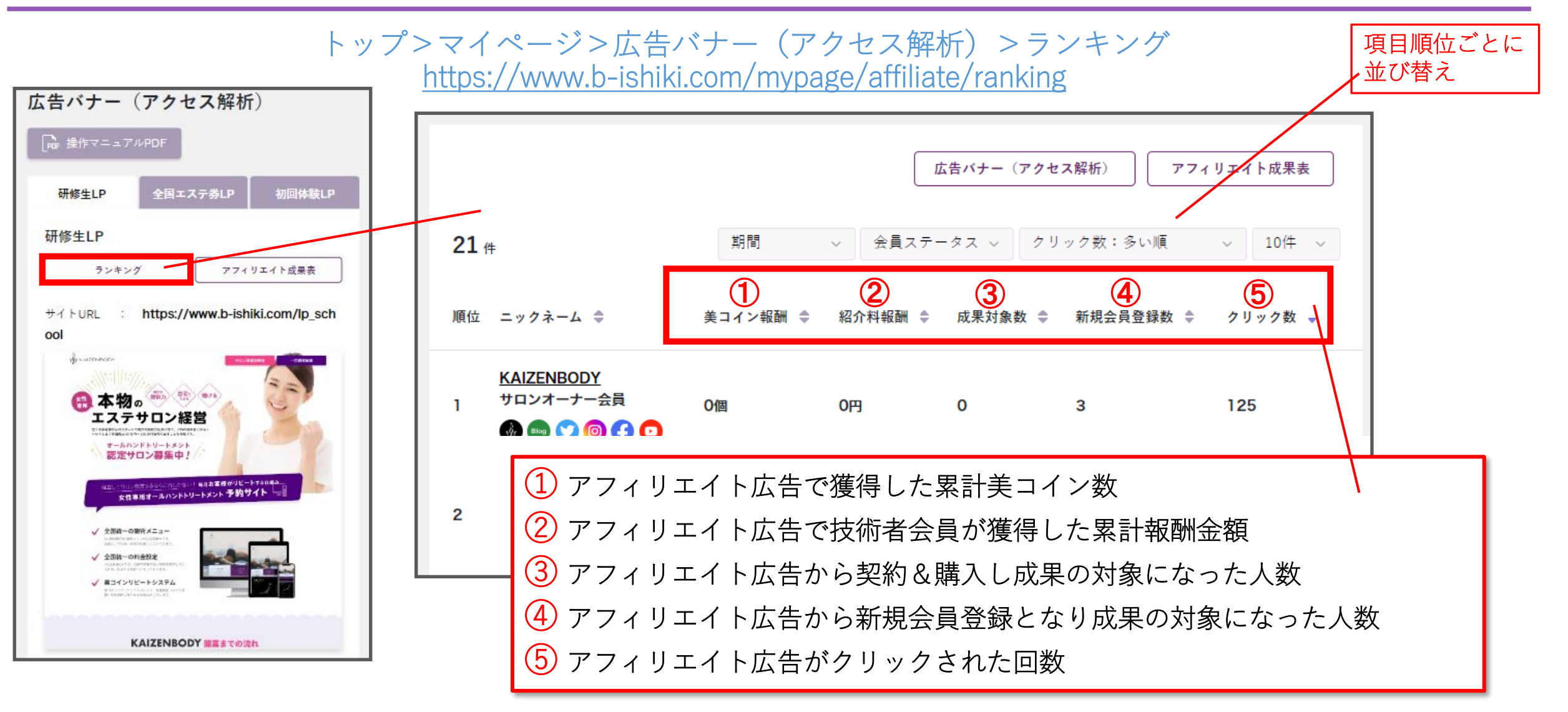

# 4 アフィリエイトの報酬 成果の確認 (成果表)

### KAIZENBODY

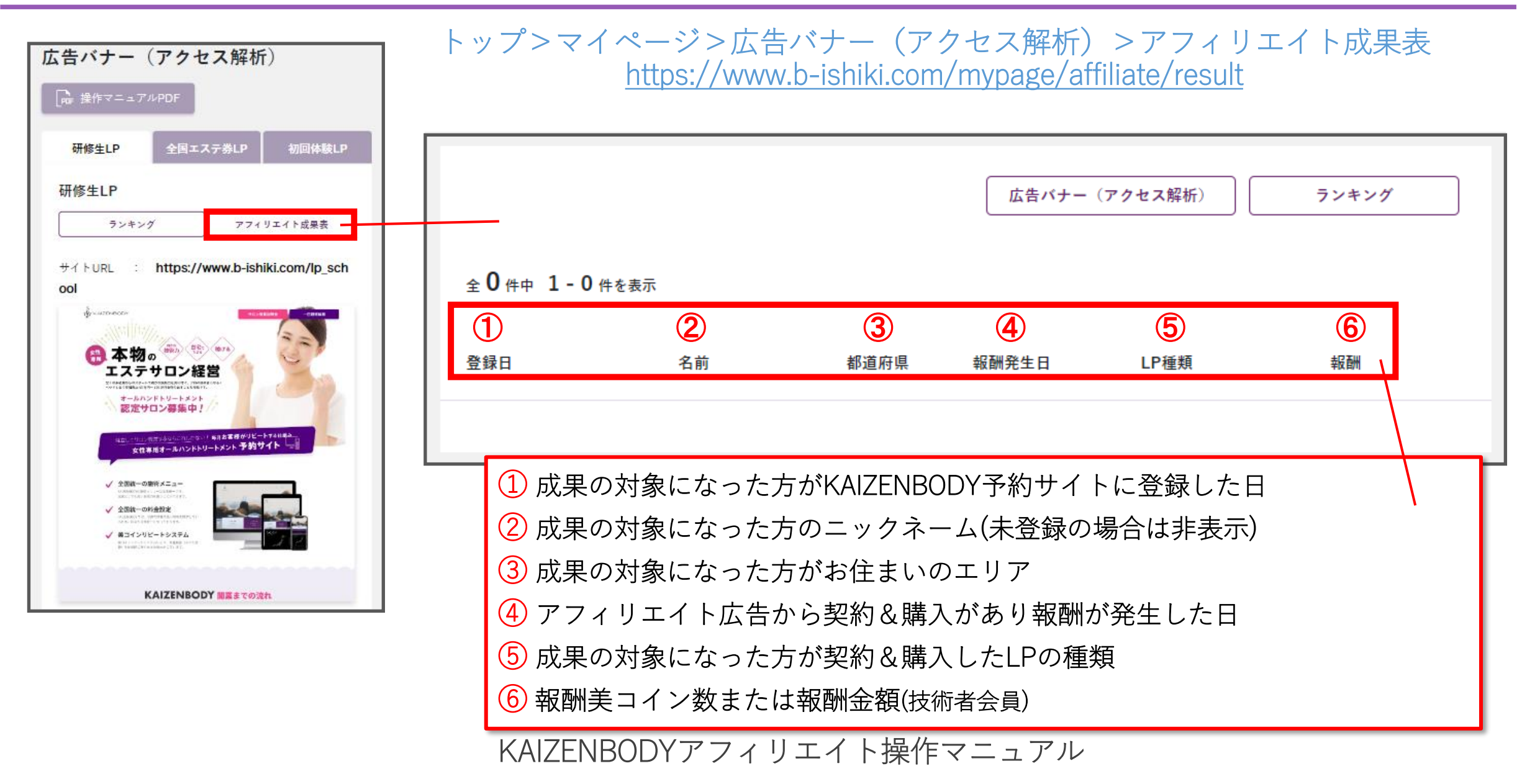

# 5 バナーの設置 LPの種類を選ぶ

### KAIZENBODY

# トップ>マイページ>広告バナー(アクセス解析) <u>https://www.b-ishiki.com/mypage/affiliate</u>

| 研修生LP 全国工                                                                                                    | ステ券LP 初回体験LP             |       |            |
|----------------------------------------------------------------------------------------------------|--------------------------|-------|------------|
| 研修生LP                                                                                                    |                          |       | LPの種類を選びます |
| ランキング                                                                                                    | アフィリエイト成果表               |       |            |
| サイトURL : https:/                                                                                                    | /www.b-ishiki.com/lp_sch |       |            |
| ool                                                                                                    |                          |       |            |
|                                                                                                    |                          | 1     |            |
| and the factor of the second second s | 3.                       | 1     |            |
| 🛞 本物。 🥗 🕄                                                                                                    |                          |       |            |
| エステサロント                                                                                                    |                          |       |            |
| オールハンドトリートメン 認定サロン募集中                                                                                                    | 1/2                      |       |            |
|                                                                                                    |                          | 1     |            |
| 4回していいい市市メタルは2015年<br>女性事用オールハンド                                                                                                    | トリートメント 予約サイト            |       |            |
|                                                                                                    |                          |       |            |
| ✓ 全面積一の箇所メニュー                                                                                                    | ±                        |       |            |
| ✓ 全国統一の料金数定                                                                                                    | and the second           |       |            |
| ↓ 第コインリビートシステム                                                                                                    |                          |       |            |
| A STATE A CONTRACT OF A STATE                                                                                                    |                          |       |            |
|                                                                                                    |                          |       |            |
| KAIZENBO                                                                                                    | )DY 開幕までの流れ              |       |            |
|                                                                                                    | enander: 2017/           | 1     |            |
| 一般会員/モデル会員                                                                                                    |                          | 1     |            |
| 式里記副                                                                                                    |                          |       |            |
| και7fni                                                                                                    |                          | _<br> | マニュアル      |
|                                                                                                    |                          |       |            |

バナーの設置 広告バナーを選ぶ

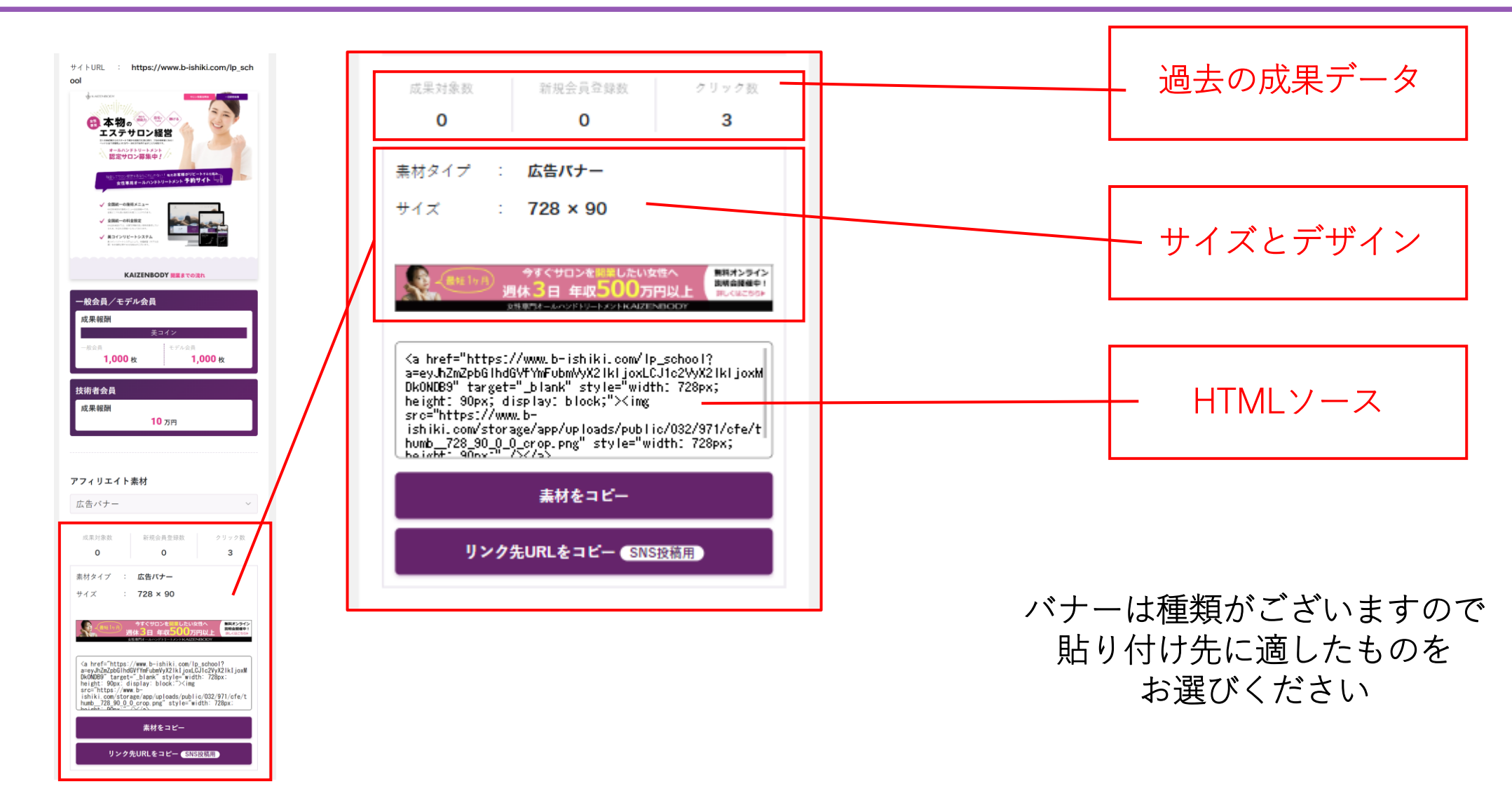

バナーの設置 広告バナーをブログやwebページに掲載

KAIZENBODY

# 素材をコピー→掲載先にペースト

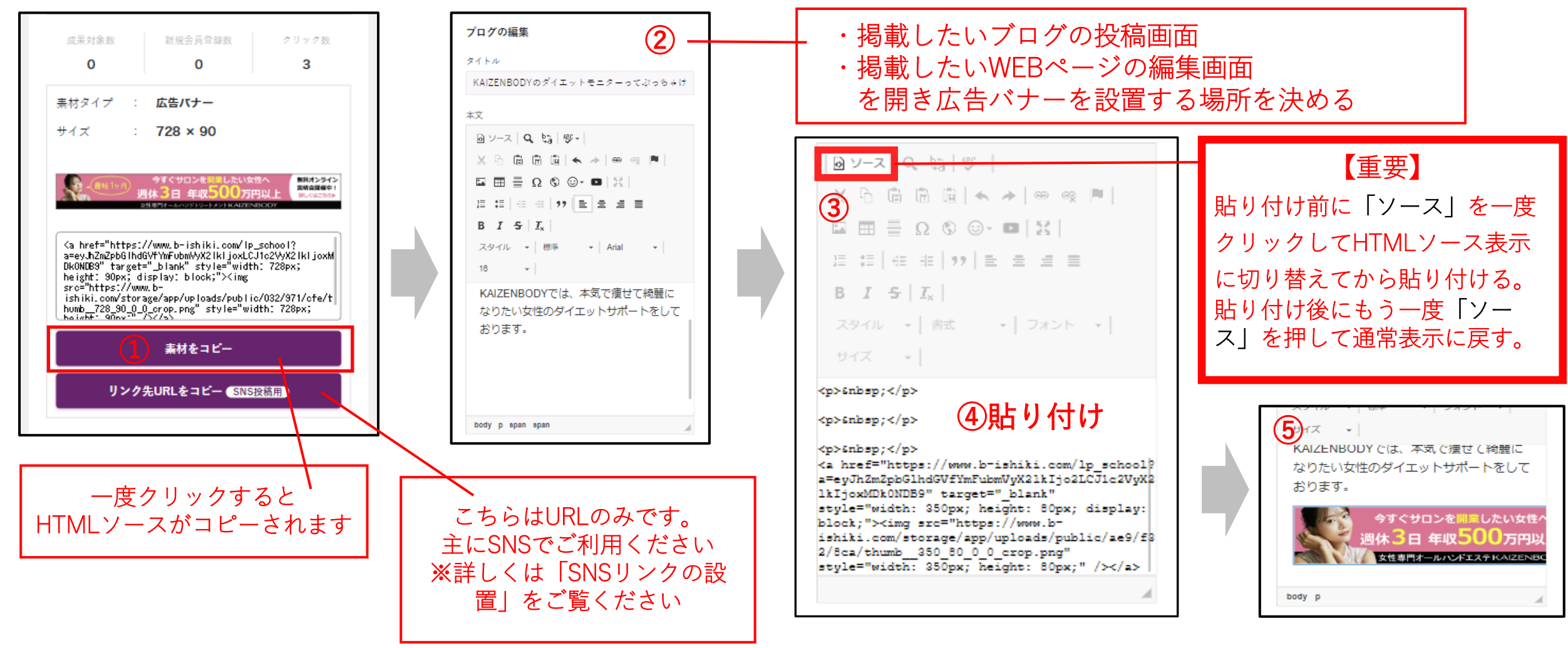

# 3 バナーの設置 横幅のサイズがはみ出た場合

KAIZENBODY

KAIZENBODYのブログに投稿する際、横幅が350px以上の広告バナーを投稿すると横幅が画面からはみ出ます ので、こちらの手順で投稿してください。 ※他社のWEBサイトやブログは機能がそれぞれ異なりますので、各ページのマニュアルに沿ってご利用ください

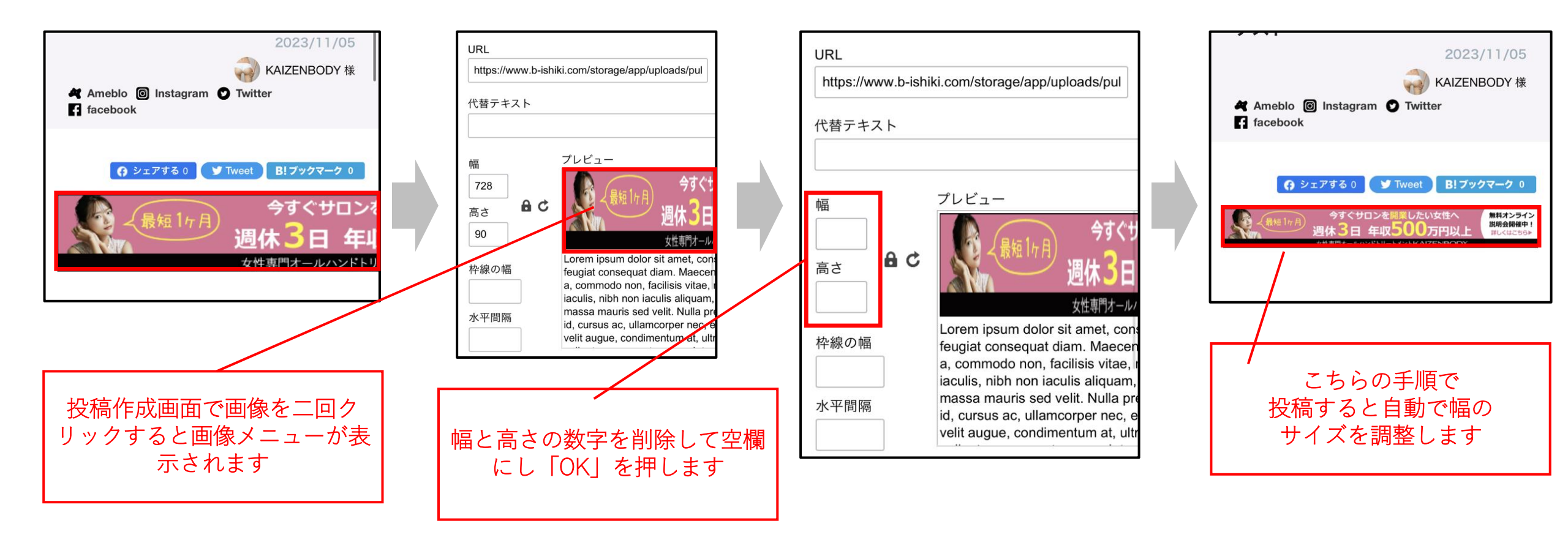

バナーの設置 テキストリンクをブログやwebページに掲載

KAIZENBODY

### 素材をコピー→掲載先にペースト

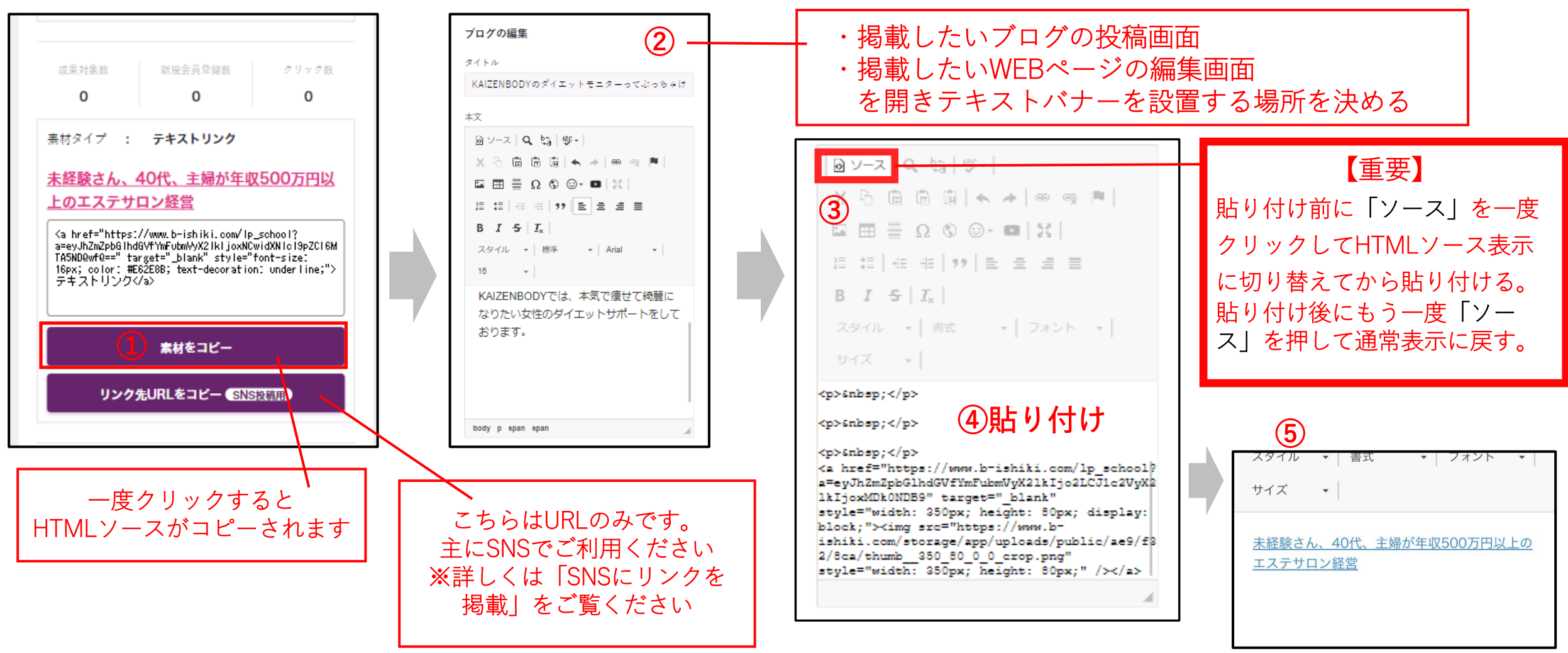

# **10**バナーの設置 SNSにリンクを掲載①

#### KAIZENBODY

SNSへの貼り付けは機能やリンク貼り付け可能箇所がそれぞれ異なります。仕様が変更になる場合もございま すので各社のマニュアルに沿ってご利用ください。

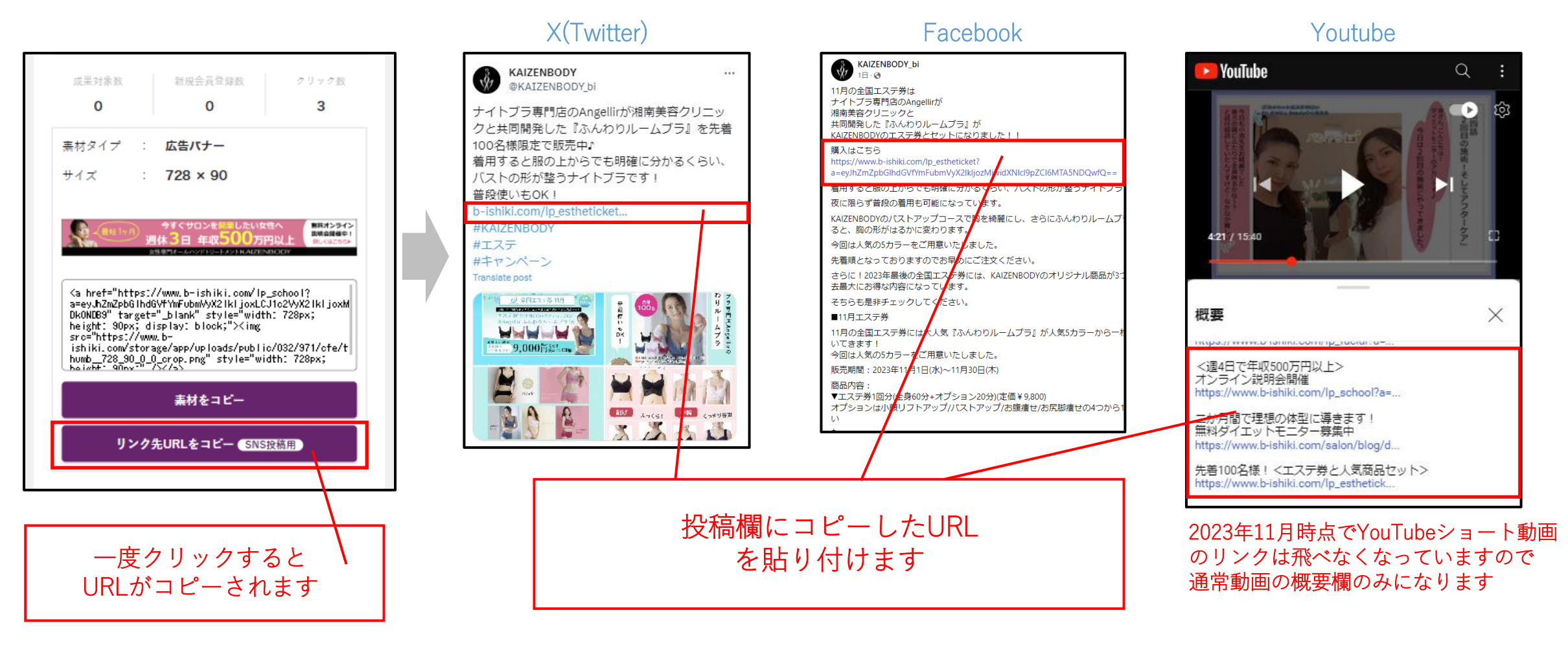

**11** バナーの設置 SNSにリンクを掲載②

### Instagramは通常投稿の記事にはリンクができませんので、ストーリーに貼り付けてください。

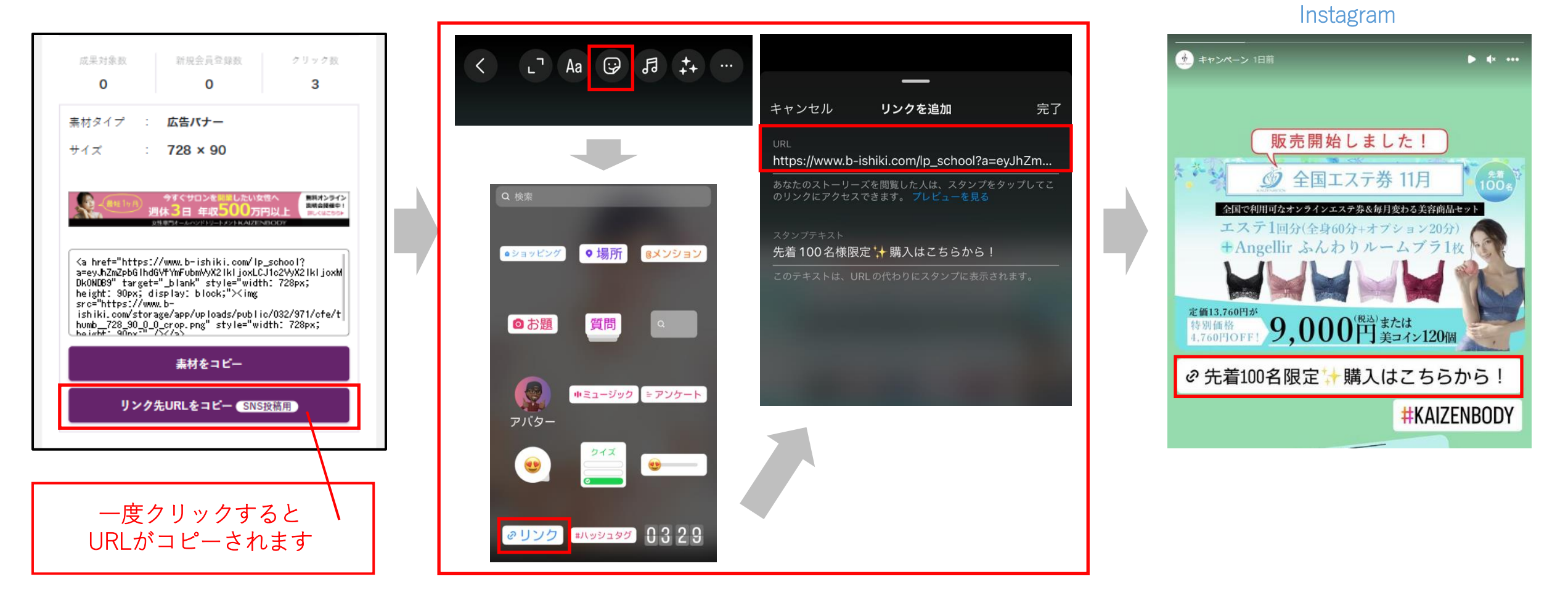

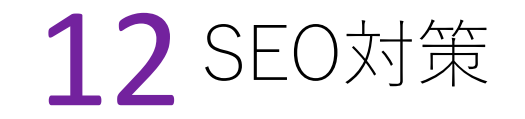

【報酬をUPするためのコツ】

アフィリエイトバナーやリンクを貼り付けたページの検索順位(SEO)が上がると閲覧数が上がり、バナーがクリックされる確率が上がり、 報酬をもらえる確率が上がります。

下記の検索されやすい人気キーワードを積極的にブログやSNSに投稿しSEOを上げて美コインを増やしましょう。

# 関連する人気キーワード

#### 【研修関連】

エステ研修内容/研修期間/エステ講座費用/エステ1日講習/エステサロン開業/個人サロン経営/資格/資格取得/エステティシャンになるには/採用 未経験/エステサロン開業の年収/エステサロン開業資金/エステサロン年収/エステサロン独立支援/平均年収/サロン求人/エステ求人/サロン経営 自宅サロン/自宅サロン開業/自宅で仕事/在宅ワーク/定時帰り/週休3日以上/残業なし/副業/転職/

#### 【全国エステ券関連】

エステサロン/オールハンドエステ/オールハンドトリートメント/人気/エステ券/プレゼント/10,000円/チケット/酵素ドリンク/オールインワンクリーム オイル/化粧品/コスメ/キャンペーン/特典

#### 【初回体験関連】

エステ体験/痩せる/ダイエット/冷え性/肩こり/便秘/痩身/小顔/乾燥肌/肌荒れ/腰痛/体験コース/おすすめ/安い/お試しエステ/お得に体験 バスト/フェイシャル/リンパ/毛穴/全身/スキンケア/予約/足痩せ/ボディ/口コミ/若返り/